## Como acompanhar o seu pedido

 $| \underline{\mathbf{XML}} | \underline{\mathbf{CSV}} | \underline{\mathbf{PDF}} | \underline{\mathbf{IMPRIMIR}} |$ 

## **Pedido Presencial**

1. Entre em contato com a unidade física do SIC pertencente ao orgão que irá responder o pedido realizado.

2. Informe o número de protocolo da solicitação.

## 3. O SIC irá informar o status do seu pedido.

## Pedido Eletrônico

1. Acesse o e-SIC (Sistema Eletrônico do Serviço de Informações ao Cidadão): www.caicaradoriodovento.rn.leg.br/acessoainformacao

2. Insira o seu login e senha para acessar o sistema.

3. Clique em "Solicitações Realizadas".

4. Preencha o formulário com o número de protocolo e clique em "Buscar". Caso queira consultar todos os pedidos realizados por você, não preencha nenhum campo e clique em "Buscar".